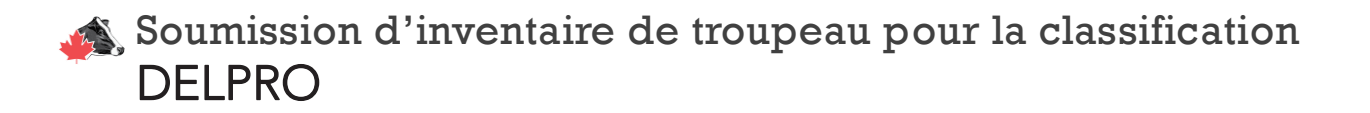

1. À partir de l'écran principal, cliquez sur RAPPORTS.

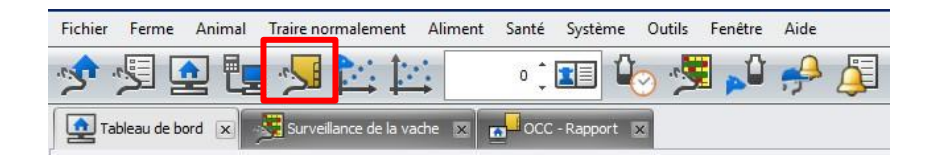

2. Choisir NOUVEAU pour créer un nouveau rapport.

| Fichier  | Ferme                | Animal | Traire no | rmalemer     | t Alime | nt Santé | Systèm      | e Outils | Fenêtre      | Aide |          |    |
|----------|----------------------|--------|-----------|--------------|---------|----------|-------------|----------|--------------|------|----------|----|
| 2        | ·5 [                 |        |           |              |         | 0        | 1           | 0        | <b>ن</b> ر 👳 |      | <b>A</b> | *  |
| 🛕 Ta     | ableau de b          | ord 🗵  | Survei 👷  | llance de la | vache 🗵 | occ      | C - Rapport | ×        | Rapports     | ×    |          |    |
| 0        | Nouveau <del>•</del> | C      | 0         |              |         |          | 2           | 0        | 5 O          | 6    | 2        | 31 |
| Rapports | s                    |        |           |              |         |          |             |          |              |      |          |    |
| P 🤌 N    | des rapport          | s      |           |              |         |          |             |          |              |      |          |    |

3. Enregistrer le nom du rapport "<u>Inventaire de classification Holstein Canada</u>". Ce sera plus facile de le retrouver dans MES RAPPORTS.

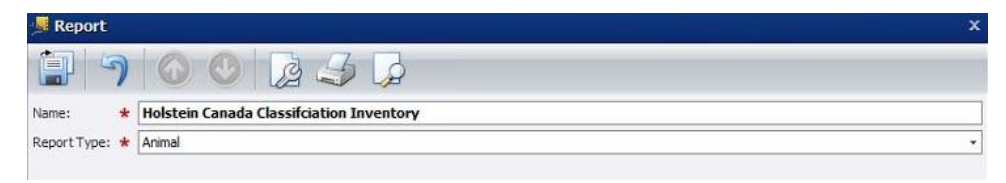

4. Une fois le rapport sauvegardé, il s'ouvre. Sélectionnez les éléments suivants dans l'arbre du rapport.

| ort Name: Heistein Canada Classification Inventory                                                                                                    | Re                           | portType: Animal     | E Include Culled And Exted Animals                                                                                                    |                                                                                                    |
|----------------------------------------------------------------------------------------------------|------------------------------|----------------------|----------------------------------------------------------------------------------------------------|----------------------------------------------------------------------------------------------------|
| 50  <br>50  <br>50 |                              |                      | A contract of the second second secon | In the second second se |
| Numéro de<br>l'animal                                                                                                    | No.<br>d'enregistre-<br>ment | Date de<br>naissance | Dernière<br>date de<br>vêlage                                                                                                    | Numéro de<br>lactation                                                                                                    |
| 1065                                                                                                    | 12760649                     | 3/5/2020             | 5/4/2023                                                                                                    |                                                                                                    |
| 004                                                                                                    |                              | - Ininan-            |                                                                                                    |                                                                                                    |

\*Note : Vous pouvez rechercher ces éléments dans l'arbre des rapports.

## Soumission d'inventaire de troupeau pour la classification DELPRO

 Une fois que les éléments figurent dans le rapport, vous pouvez cliquer sur le bouton d'actualisation pour mettre à jour le rapport. Exporter le rapport vers un fichier CSV et le sauvegarder. Enregistrez le fichier avec le nom de votre ferme et la date (exemple: FERME\_AAMMJJ).

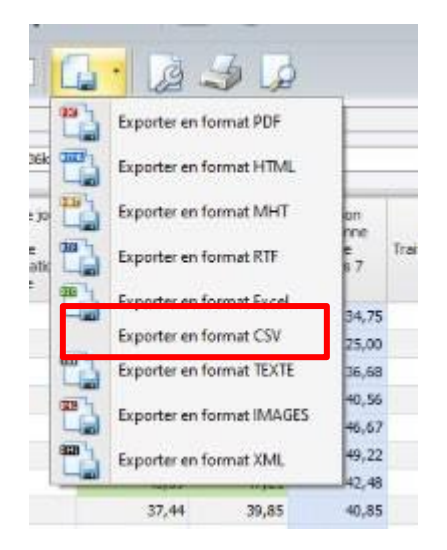

6. Envoyez le rapport en pièce jointe à <u>classification@holstein.ca</u>. Le rapport sera automatiquement enregistré dans vos rapports et vous pourrez facilement l'exporter et le soumettre pour votre prochaine visite de classification.